# 간편가입&쿠폰자동발행

# 샵앤샵 관리 매뉴얼

• •

 $\mathbf{\widehat{O}}$ 

ŝ

2024-01-09

ピ

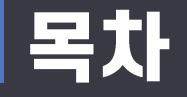

## 🗷 간편가입&쿠폰 자동발행

- 1. 간편가입
  - 간편가입 설정
  - 이미지 및 문구교체

### 2. 쿠폰 자동발행

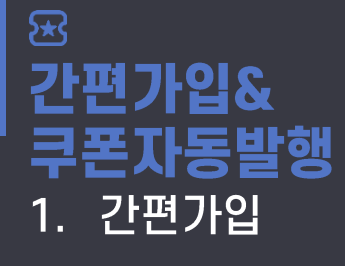

#### <sup>신규버전</sup> 미니샵관리 > 미니샵설정

- 간편가입 설정

| 습 SHOP&SHOP   |          | ID: 00<br>삽앤샵 장                   | 00010<br> 육점 |
|---------------|----------|-----------------------------------|--------------|
| 습 홈           | 미니샵 환경설정 | 2 3                               | Î            |
| <b>음</b> 상품관리 | 간편가입 설정  | 수 사용 간편가입 바로가기                    |              |
| · 주문관리        | 로그인 비번   | 비밀번호를 입력해 주세요.                    |              |
|               | 이미지      | ○ 미니샵 메인이미지 ○ 직접등록 ⑦ 파일선택         |              |
| A 회원관리        | 문구       | 할인쿠폰 및 세일소식을 받아보시려면 전화번호를 입력해주세요. | j            |
| 🖾 메시지관리       |          | ☑ 신규가입쿠폰                          |              |
| 🥮 미니샵관리       |          | 구분선택        ×                     |              |
| 미니샵디자인        |          | ☑ 재방문고객쿠폰                         |              |
| 미니샵설정         |          | 구폰선택        ×                     |              |
| 게시판관리         | 쿠폰선택     | ✓ 방문횟수 누적 쿠폰 100 회 마다             |              |
| 일정관리          |          | 쿠폰선택                              |              |
| 쿠폰관리          |          | X                                 |              |
| 문자이벤트관리       |          | ✔요일방문쿠폰 월 화 수 목 금 토 일             |              |
| □ 결제관리        |          | 구분선택        ×                     |              |
| 🕖 고객센터        |          |                                   |              |
|               | 상품 환경설정  | 저장                                |              |
| 로그아웃          | 상품 바코드   | ○ 사용함                             |              |
| ≡             | 거래처      | ○ 사용함 ④ 사용안함                      |              |
|               | 부르(카테고리) |                                   |              |

- 간편가입 페이지를 사용할 때 입력할 비 밀번호를 입력 합니다.
- 2. "사용" 버튼을 클릭합니다.
- 3. "간편가입 바로가기" 버튼을 클릭합니다.

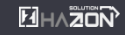

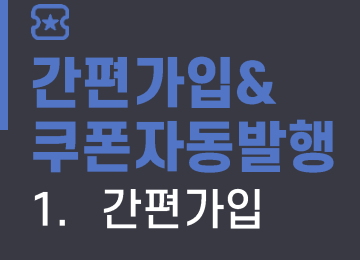

미니샵관리 > 미니샵설정

- 간편가입 설정

신규버전

| 010-                                   |                                                                           |                   |    | 1. 간편가입 설정에서 입력한 비밀번호<br>력합니다.                  |                            |                |              |    |
|----------------------------------------|---------------------------------------------------------------------------|-------------------|----|-------------------------------------------------|----------------------------|----------------|--------------|----|
|                                        | 1                                                                         | 2                 | 3  | 2. "인승하기"버튼늘                                    | 을 클릭합니다.                   |                |              |    |
| 간편가입을 사용하시려면 인증번호를<br>입력하여 인증을 완료해주세요. | 4                                                                         | 5                 | 6  |                                                 |                            |                |              |    |
| 인증번호가 노출되지 않게 주의하여                     | 7                                                                         | 8                 | 9  | 3 이즛이 와르되며 아래와 같이 가펴가                           |                            |                |              | 이음 |
| 입력해주세요.                                | O                                                                         | 0                 | ←  | 사용하실 수 있습                                       | 수 있습니다.                    |                |              |    |
| 샵앤샵 정육점                                | 2 인증하기<br>해드폭비호 가입 시 제3자 정보제공 동이 및 마케팅 수시 통 이 이 가 이 가 이 가 이 가 이 가 이 가 있다. |                   |    |                                                 | 3                          |                |              |    |
| 말했고 할인쿠폰 및 세일소식을_                      | 전도 근 또 가 데 가, 제가가 8 도세8 8 가 옷 하게 8 구 같 6<br>자동 처리됩니다.                     |                   |    |                                                 | 010-                       |                |              |    |
| 월월월월 받아보시려면 전화번호를<br>이 월월 입력해주세요.      |                                                                           |                   |    |                                                 | 1                          | 2              | 3            |    |
|                                        |                                                                           |                   |    |                                                 | 4                          | 5              | 6            |    |
|                                        |                                                                           |                   |    |                                                 | 7                          | 8              | 9            |    |
|                                        |                                                                           |                   | 10 | Toulouse Par                                    | O                          | 0              | ←            |    |
|                                        |                                                                           | 샵앤샵 정육점 <b>확인</b> |    |                                                 |                            |                |              |    |
|                                        |                                                                           |                   |    | 응전문 할인쿠폰 및 세일소식을<br>참여, 받아보시려면 전화번호를<br>입력해주세요. | 앤드쑨면호 가입 시, 처<br>자동 처리됩니다. | 115사 성보제공 동의 및 | 2 마케팅 수신 동의가 |    |

- 간편가입 이미지 및 문구 교체

미니샵관리 > 미니샵설정

### ☞ **간편가입& 쿠폰자동발행** 1. 간편가입

신규버전

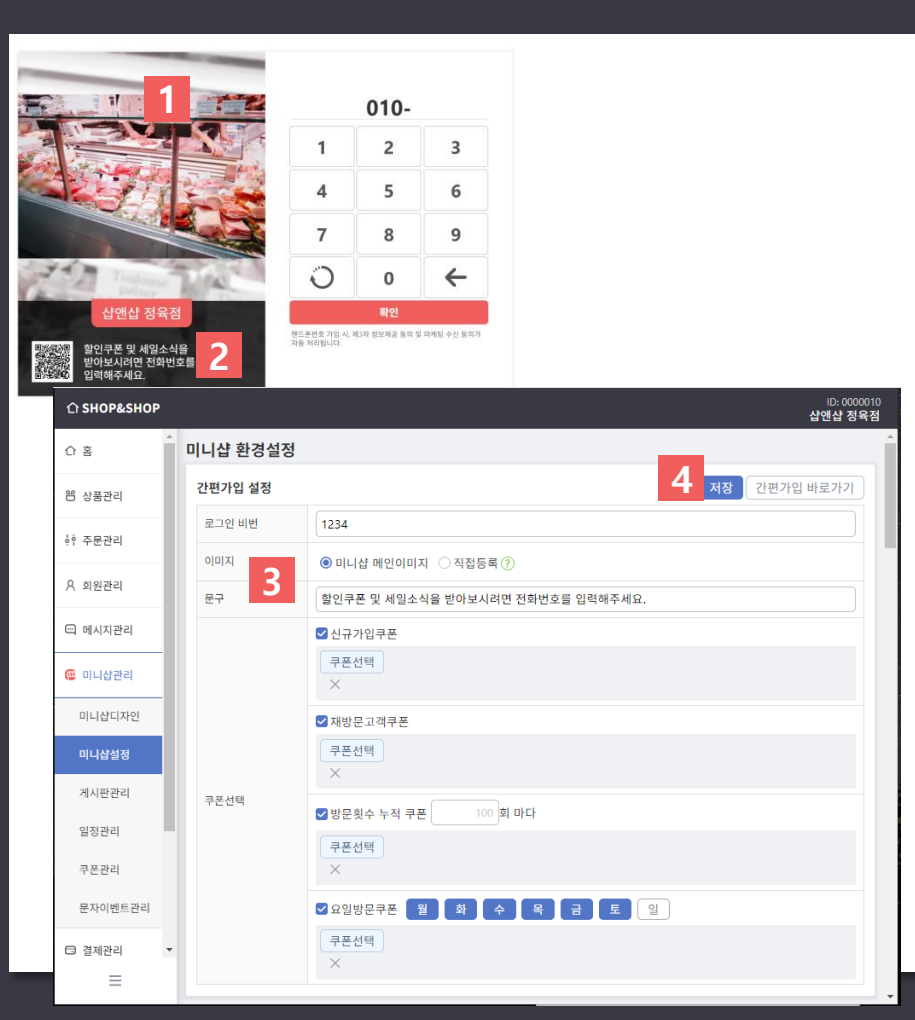

 이미지 및 문구 변경 후 "저장" 버튼을 클 릭해 주세요.

- 문구: 원하는 문구 입력
- 이미지: "직접등록"선택 > 이미지파일 선택

 미니샵관리 > 미니샵설정 페이지의 "간편 가입설정"에서 이미지와 문구를 수정할 수 있습니다.

- 2. 간편가입 페이지의 문구를 변경할 수 있 습니다.
- 1. 간편가입 페이지의 이미지를 변경할 수 있습니다.

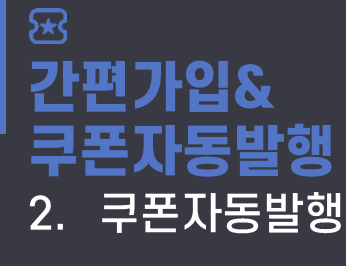

#### <sup>신규버전</sup> 미니샵관리 > 미니샵설정

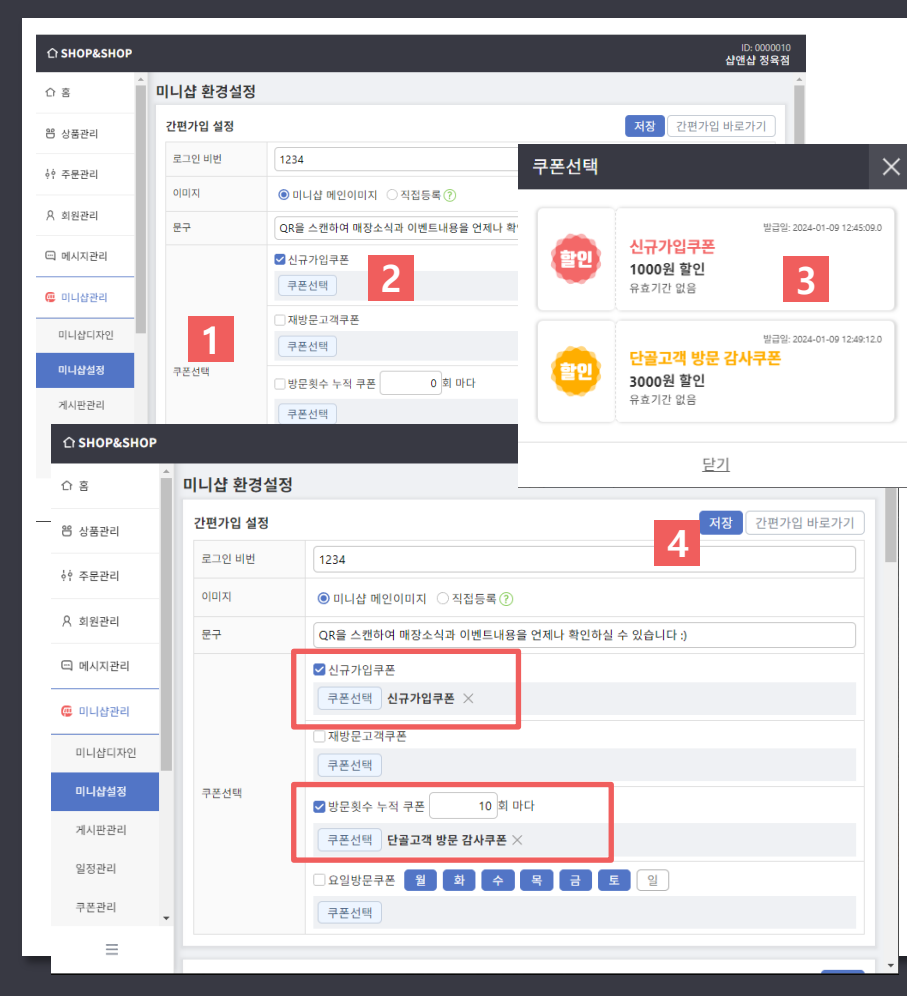

#### \*\*발행할 쿠폰을 먼저 "미니샵관리〉쿠폰관 리"에서 만들어주세요.

- 미니샵관리 > 미니샵설정의 간편가입설정에 쿠폰선택이 있습니다. 원하는 조건을 체크해 주세요.
  - 신규가입쿠폰: 신규가입시 쿠폰발행
  - 재방문고객쿠폰: 매번 방문시 쿠폰발행
  - 방문횟수 누적 쿠폰: 입력한 횟수만큼 방문 시 쿠폰 발행 (예시: 10회 입력시 10번째 방문에 쿠폰발행, 20번째, 30번째 등 10회마다 쿠폰이 발행됩니다.)
     요일방문쿠폰: 선택한 요일에 쿠폰발행
- 2. "쿠폰선택"버튼을 클릭합니다.
- 해당 조건에 맞는 만들어놓은 쿠폰을 선택 합니다.
- 원하는 조건과 선택된 쿠폰을 확인 후 "저장"
  버튼을 클릭하여 설정을 적용합니다.